## **HPSHCC**

# **User Manual e-Form System for Student**

## **Logging In to e-Form**

Follow the steps below to log in e-Form system or accessing online form:

1. Open your web browser and navigate to the main page of E-form system <u>https://hkuspace-plk.hku.hk/e-form</u> or access the direct URL of any forms which are designed in "HPSHCC Login" access mode.

| Stanle<br>Trissence Communit<br>香港大學專業進修學院 | y Ho<br>y College но ценна киж<br>展長局何清泉社画書院 | er Portal                                                                        | Adverse W                                                                                                    | leather FAC                                                                | Qs Job Vac                  | ancy Contact Us | ¢x Q ≺   |  |
|--------------------------------------------|----------------------------------------------|----------------------------------------------------------------------------------|----------------------------------------------------------------------------------------------------|----------------------------------------------------------------------------|-----------------------------|-----------------|----------|--|
| Programmes                                 | Applications & Admissions                    | Coll                                                                             | ege Lif                                                                                                    | ie N                                                                       | lews                        | Alumni          | About Us |  |
| e-Form                                     |                                              |                                                                                  |                                                                                                    |                                                                            |                             |                 |          |  |
| e-Form Sys                                 | tem                                          | Dashbo                                                                           | ard p                                                                                                    | age (Logi                                                                  | n requir                    | ed)             |          |  |
|                                            |                                              | Contract Color                                                                   | -                                                                                                    | for both                                                                   | ant I (Arres ) W. C. Sagar, |                 |          |  |
| 1) Login to e-Form System                  |                                              | Form Dashbaard Know was not in sense to sense that to every new                  |                                                                                                    |                                                                            |                             |                 |          |  |
| 2) <u>e-Form System</u>                    | Student Login Manuai                         | Keller aufschlich in chen Page ausschlich sonn ich Caster ichtig ifte ausschlich | Aprend procession in the second second second second second second second second second second second second se                                                                                                    | en de anno const aussiste const.<br>1 april de l'ant la constante an antis | to generative between       |                 |          |  |
|                                            |                                              | -                                                                                | Page Page | er 190<br>Inner 194<br>Inner 194<br>Fan Lenn                               |                             |                 |          |  |

2. The page will be navigated to login page. Please login with HPSHCC student account (<u>StudentNumber@student.hkuspace-plk.hku.hk</u>)

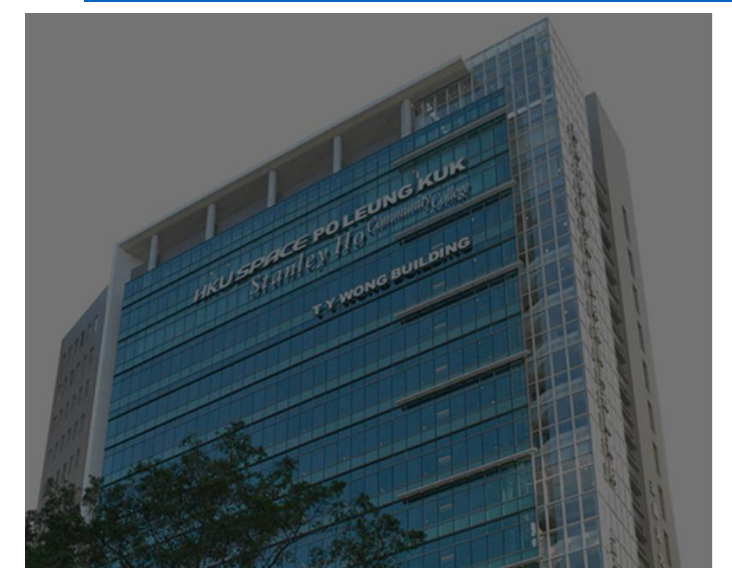

3. Enter your HPSHCC PC login password\* in the appropriate fields, then click the "Sign In" button.

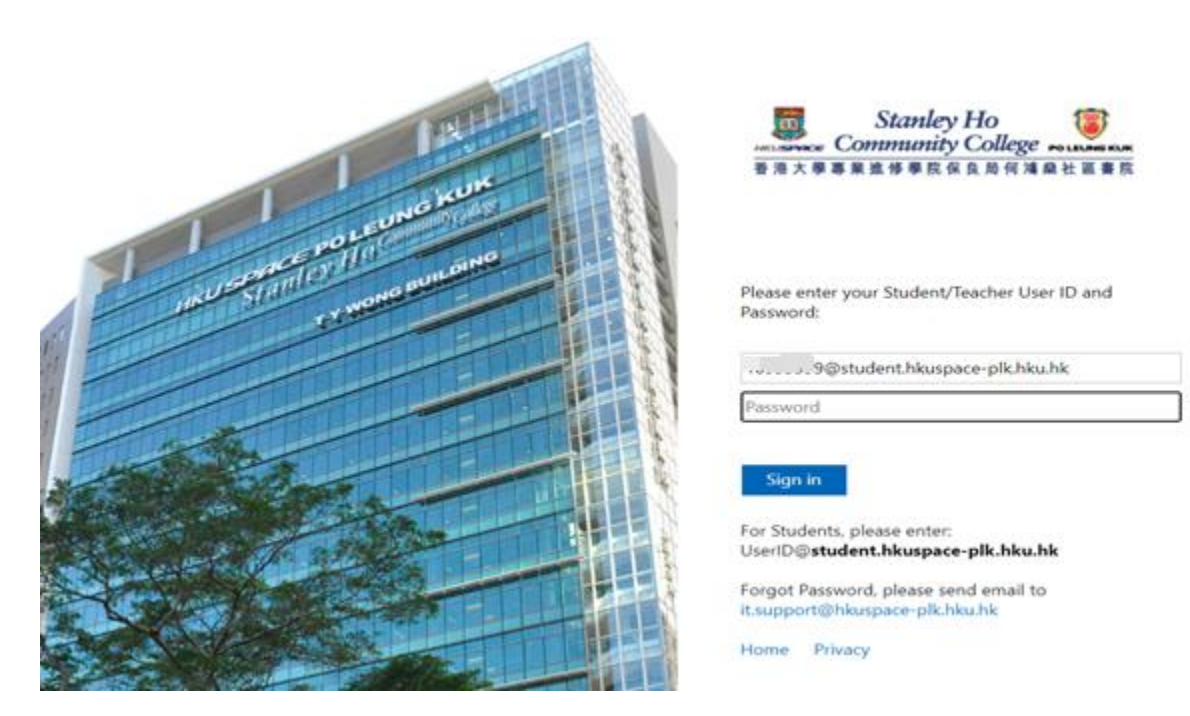

\* If you have not changed the HPSHCC PC login password before:

~For students holding HKID card: the default password is the first 5 characters of your HKID Number (including alphabets in capital letter and digits), e.g. Y1234

~For students holding other ID documents (e.g. Passport, Exit-Entry Permit for Travelling to and from Hong Kong and Macau [往來港澳通行證], etc.): the default password is the first 5 characters of your ID Document Number (including alphabets in capital letter and digits).

4. If the credentials are correct, you will be redirected to the e-Form system or the form you were trying to access.

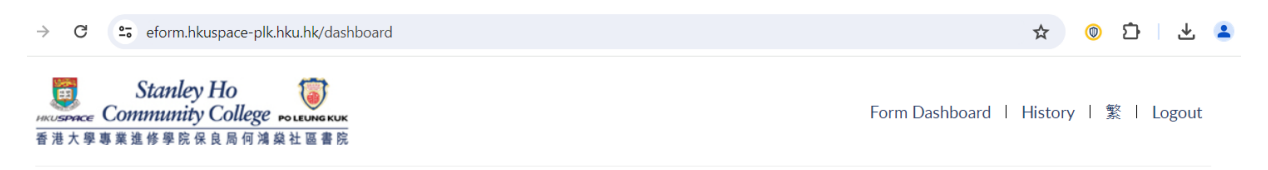

#### Form Dashboard

Students should observe the deadline for make applications through the channels below:

- Online application via e-Form System (please click the relevant link and submit application online)
- Paper application (please click the relevant link to download the Application Form for completion and submit it in person to the Student Services Counter / College Office, as appropriate)

| Form Ref. | Application Form for: | e-Form    | Paper Form                | Application Deadline | Fee |
|-----------|-----------------------|-----------|---------------------------|----------------------|-----|
|           |                       | (Please   | (Please click the link to |                      |     |
|           |                       | click the | download the form for     |                      |     |
|           |                       | link and  | completion and submit     |                      |     |
|           |                       | apply     | the form to the           |                      |     |
|           |                       | online)   | College)                  |                      |     |
|           |                       |           |                           |                      |     |

5. Click "History" on top right corner to check the submission history.

| → C ==                           | eform.hkuspace-plk.hku.hk/da                           | shboard                                                                     |                                                                                                    |                                           | ☆ 💿 ひ 🕹 🛓                             |
|----------------------------------|--------------------------------------------------------|-----------------------------------------------------------------------------|----------------------------------------------------------------------------------------------------|-------------------------------------------|---------------------------------------|
| S<br>HIKUSEPARCE COMI<br>香港大學專業進 | tanley Ho<br>munity College FOLEUNEKK<br>修學院保良局何鴻燊社區書  | <u>₭</u><br>売                                                               |                                                                                                    |                                           | History 繁   Logout                    |
| Form Das                         | shboard                                                |                                                                             |                                                                                                    |                                           |                                       |
| Students should                  | observe the deadline for ma                            | ke applications through                                                     | the channels below:                                                                                                 |                                           |                                       |
| Paper appli<br>Office, as app    | ication (please click the re<br>ropriate)              | evant link to download                                                      | the Application Form fo                                                                                             | r completion and submit it in person to t | he Student Services Counter / College |
| Form Ref.                        | Application Form for:                                  | e-Form<br>(Please (f<br>click the d<br>link and cc<br>apply tt<br>online) C | Paper Form<br>Please click the link to<br>ownload the form for<br>ompletion and submit<br>le form to the<br>ollege) | Application Deadline                      | Fee                                   |
| → C == e                         | form.hkuspace-plk.hku.hk/hist                          | ory                                                                         |                                                                                                    |                                           | ☆ ◎ ጏ ৬ ≗ :                           |
| St<br>HAUSSPACE Comm<br>香港大學專業進作 | tanley Ho<br>munity College Poleuneku<br>多學院保良局何鴻燊社區書於 |                                                                             | $\leq$                                                                                                    | Form Da                                   | shboard   History   繁   Logout        |
| Submiss                          | ion History                                            |                                                                             | $\checkmark$                                                                                                    |                                           |                                       |
| SUBMISSION                       | ID API                                                 | PLY DATE                                                                    | DISPLAY TITLE                                                                                                    | LAST UPDATE                               | STATUS                                |

### Troubleshooting

If you encounter any issues while logging in to e-Form System, try the following:

- Check your internet connection.
- Make sure you are using a supported web browser (Google Chrome / Microsoft Edge, etc).
- Double-check you are using HPSHCC (StudentNumber@student.hkuspace-plk.hku.hk) username and HPSHCC PC login password.
- Send email to HPSHCC IT Support (<u>it.support@hkuspace-plk.hku.hk</u>) with error screen capture if you are still unable to log in.